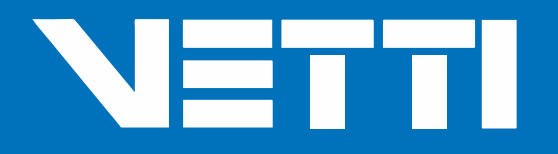

# KIT INICIAL SMART ALARM MONITOREADO

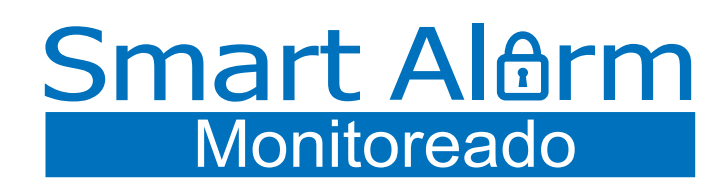

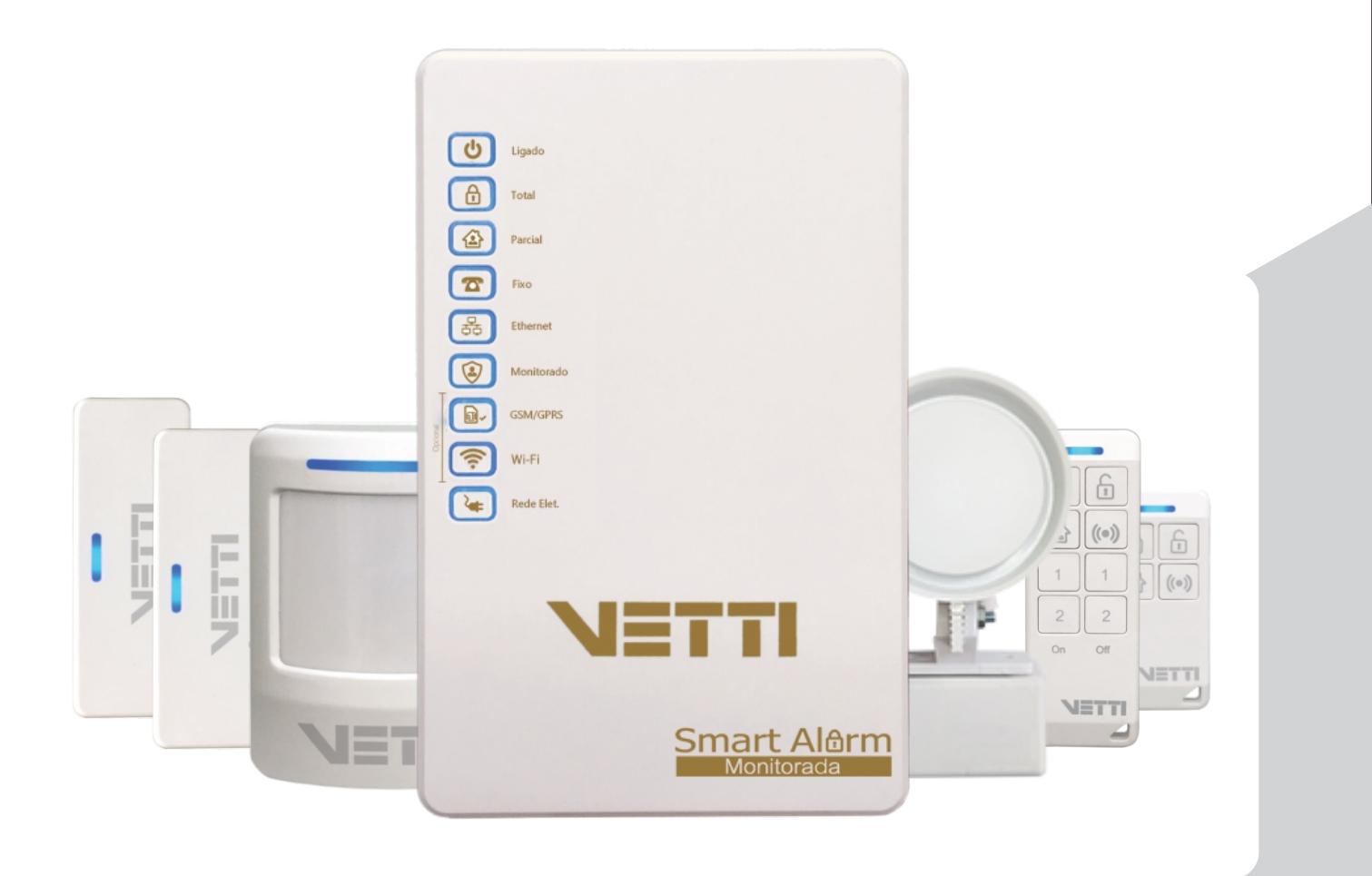

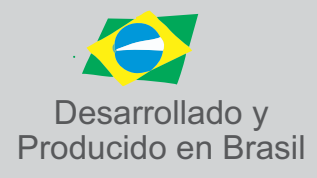

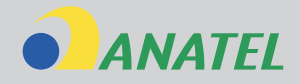

### **ESPECIFICACIONES TÉCNICA**

| Тіро:                           | Panel Smart Alarm Monitoreado |                            |                            |                       |                  |
|---------------------------------|-------------------------------|----------------------------|----------------------------|-----------------------|------------------|
| Modelo:                         | Línea Smart                   |                            | Modelo                     | Tecnico:              | SAM-32           |
| Marca:                          | VETTI                         |                            |                            |                       |                  |
| Rango de frecuencia<br>Tx (MHz) |                               | Potencia ma<br>de salida ( | áxima<br>mW)               | Sensibilidad<br>(dBm) |                  |
| 316,241 a 317,091               |                               | 100                        | 100 -126                   |                       | 126              |
| Designación de<br>Emisiones     |                               | Tecnología                 | yías RF Tipo de modulaciór |                       | oo de<br>ulación |
| 130KF1D                         |                               | Bidireccional (            | TX/RX)                     | X) FSK                |                  |

| Canavián a la rad nública.   |            |  |
|------------------------------|------------|--|
| Conexion a la reu publica:   |            |  |
| Impedancia característica:   | 600 Ohms   |  |
| Tipo de señalización:        | DTMF       |  |
| Corriente de línea:          | 30 mA      |  |
| Niveles de Voltaje de línea: | 48V        |  |
| Estándares:                  | CONTACT-ID |  |
| Puertos:                     | RJ-11      |  |

| Características eléctricas:      |                                 |  |
|----------------------------------|---------------------------------|--|
| Potencia:                        | 1,2 W                           |  |
| Tensión de Operación (VDC):      | 90 a 240  V                     |  |
| Batería utilizada:               | batería de 12 V 1. 3 A          |  |
| Alimentación (Vca):              | Bivolt automático 127/220 V     |  |
| Supervisión de la red AC         | supervisión de corte de energía |  |
| Corriente máxima para la sirena: | 1.3 A                           |  |

| Características generales:                         |                                   |  |
|----------------------------------------------------|-----------------------------------|--|
| Número máximo de Sirenas:                          | 3 sirenas de 122 dB               |  |
| Tiempo de disparo de la sirena:                    | 4 minutos                         |  |
| Sirena externa:                                    | 122 db                            |  |
| Supervisión de sirena:                             | Sensor de corte de la sirena      |  |
| Alcance del receptor integrado:                    | Hasta 100m en zona abiertas       |  |
|                                                    | *Línea Común y 250 m *Línea LR    |  |
| Autonomía:                                         | sin GSM: media de 10 horas        |  |
|                                                    | con GSM: media de 9 horas         |  |
| Keep-Alive:                                        | 45 Seg                            |  |
| Capacidad de dispositivos<br>inalámbricos:         | 254 zonas                         |  |
| Zonas con cable:                                   | 2 Zonas                           |  |
| Particiones:                                       | 6 particiones independiente       |  |
| PGM (Automatización):                              | Inalámbrico                       |  |
| Marcación DTMF (normal):                           | 5 teléfonos Marcación,            |  |
|                                                    | DTMF (ID de contacto) 2 teléfonos |  |
| Conexión Ethernet:                                 | RJ 45 (LAN 10/100)                |  |
| Actualización y Configuración: Remota del software |                                   |  |
| Dimensiones (L x A x P)                            | 5 cm x 17,4 cm x 10,7 cm          |  |
| Peso Kg:                                           | 886g                              |  |

| Тіро:                           | Smart Sensor Apertura PLUS |                         |                |         |                      |
|---------------------------------|----------------------------|-------------------------|----------------|---------|----------------------|
| Modelo:                         | Línea Smart                |                         | Modelo Te      | ecnico: | SSA-P                |
| Marca:                          | VETTI                      |                         |                |         |                      |
| Rango de frecuencia<br>Tx (MHz) |                            | Potencia i<br>de salida | náxima<br>(mW) | Se      | ensibilidad<br>(dBm) |
| 316,551 a 316,781               |                            | 25                      |                |         |                      |
| Designación de<br>Emisiones     |                            | Tecnolog                | ías RF         | m       | Tipo de<br>odulación |

Unidireccional (TX)

FSK

152KF1D

| CARACTERÍSTICAS GENERALES: |                                           |  |
|----------------------------|-------------------------------------------|--|
| Protocolo de comunicación  | VETTI SMART CODE                          |  |
| Potencia de transmisión:   | 10 dBm (10 mW)                            |  |
| Supervisión:               | Batería, RF (Cada 24 horas), llave Tamper |  |
| Batería utilizada:         | 2 batería de litio CR 2032                |  |
| Consumo:                   | En espera: 0,001 mAh Transmisión: 20mAh   |  |
| Autonomía de la batería:   | Promedio de 4 años                        |  |
| Indicador de batería:      | LED azul = ok / LED rojo = bajo           |  |
| Alcance:                   | 100 m libres o hasta 30 m con barreras    |  |
| Direccionable:             | ID fijo                                   |  |
| Keep-Alive:                | 45 sec                                    |  |
| lmán:                      | Ferrita (incluido) / Neodimio: (opcional) |  |
| Tipo de lectura:           | Magnética                                 |  |
| Dimensiones (L x A x P):   | 8mm x 2,7cm x 5,6mm                       |  |
| Peso Kg:                   | 12g                                       |  |

| Тіро:   | Smart Sirena 12 V - Cableada         |  |  |
|---------|--------------------------------------|--|--|
| Modelo: | Línea Smart Modelo Tecnico: SS-12V-C |  |  |
| Marca:  | VETTI                                |  |  |

| Características generales:      |                          |  |
|---------------------------------|--------------------------|--|
| Resistencia de fin de trayecto: | SI - 2k7Ω                |  |
| Potencia de la sirena (Db):     | 122Db                    |  |
| Conector:                       | P2 (mono)                |  |
| Largo máximo del cable (Mts):   | 100 mts                  |  |
| Tensión de trabajo (VDc):       | 12 VDC                   |  |
| Consumo de corriente:           | 300mA                    |  |
| Buzzer:                         | Piezoeléctrico           |  |
| Modo de fijación:               | Tornillo                 |  |
| Dimensiones (L x A x P)         | 6,3 cm x 5,8 cm x 8,4 cm |  |
| Peso Kg:                        | 63g                      |  |

| Тіро:   | Smart Sensor Presencia          |  |  |
|---------|---------------------------------|--|--|
| Modelo: | Línea Smart Modelo Tecnico: SSP |  |  |
| Marca:  | VETTI                           |  |  |

| Rango de frecuencia<br>Tx (MHz) | Potencia máxima<br>de salida (mW) | Sensibilidad<br>(dBm) |
|---------------------------------|-----------------------------------|-----------------------|
| 316,241 a 317,091               | 100                               |                       |
| Designación de<br>Emisiones     | Tecnologías RF                    | Tipo de<br>modulación |
| 130KF1D                         | Unidireccional (TX)               | FSK                   |

| CARACTERÍSTICAS GENERALES:                        |                                           |  |
|---------------------------------------------------|-------------------------------------------|--|
| Protocolo de comunicación                         | VETTI SMART CODE                          |  |
| Potencia de transmisión:                          | 10 dBm (10 mW)                            |  |
| Supervisión:                                      | Batería, RF (Cada 24 horas), llave Tamper |  |
| Pila utilizada:                                   | 2 pilas AA                                |  |
| Consumo:                                          | En espera: 0,04 mAh                       |  |
|                                                   | Transmisión: 20mAh                        |  |
| Autonomía de la batería:                          | Promedio de 4 años                        |  |
| Indicador de batería:                             | LED azul = ok / LED rojo = bajo           |  |
| Alcance:                                          | 100 m libres o hasta 30 m con barreras    |  |
| Direccionable:                                    | ID fijo                                   |  |
| Keep-Alive:                                       | Cada 12 horas                             |  |
| Modo de fijación:                                 | Cinta de doble Cara (*Incluida)           |  |
|                                                   | Tornillo (*Opcional).                     |  |
| Ángulos de fijación:                              | 0°, 15° y 45°                             |  |
| Soporte para antena externa:                      | Cable de hasta 24cm                       |  |
| Lente:                                            | Fresnel                                   |  |
| Inmune a mascotas:                                | hasta 20 Kg                               |  |
| Tipo de lectura:                                  | Infrarrojo                                |  |
| Piro Sensor Excelidas:                            | (Lhi 978) / Murata (Japón)                |  |
| Ángulo de Apertura: 120° vertical, 40° horizontal |                                           |  |
| Temperatura de funcionamiento                     | : de -30° a 80                            |  |
| Dimensiones (L x A x P):                          | 79 mm x 46 mm x 64 mm                     |  |
| Peso Kg:                                          | 113g                                      |  |

| Nombre del fabricante: | VT Comercio de Seguranca Electronica LTDA |
|------------------------|-------------------------------------------|
| Dirección:             | Calle Joaquim Justo da Silva, 237         |
| Correo:                | info@vetti.com                            |
| Teléfono:              | +54 9 11 7235 – 0265                      |
| Página Web:            | www.vetti.com                             |

| Тіро:   | Smart Control Remoto 4T |                 |        |  |  |  |  |
|---------|-------------------------|-----------------|--------|--|--|--|--|
| Modelo: | Línea Smart             | Modelo Tecnico: | SCR-4T |  |  |  |  |
| Marca:  | VETTI                   |                 |        |  |  |  |  |

| Rango de frecuencia<br>Tx (MHz) | Potencia máxima<br>de salida (mW) | Sensibilidad<br>(dBm) |
|---------------------------------|-----------------------------------|-----------------------|
| 316,551 a 316,781               | 25                                |                       |
| Designación de<br>Emisiones     | Tecnologías RF                    | Tipo de<br>modulación |
| 124KF1D                         | Unidireccional (TX)               | FSK                   |

| CARACTERÍSTICAS GENERAL      | ES:                                    |  |  |  |
|------------------------------|----------------------------------------|--|--|--|
| Protocolo de comunicación    | VETTI SMART CODE                       |  |  |  |
| Potencia de transmisión:     | 10 dBm (10 mW)                         |  |  |  |
| Supervisión:                 | Batería                                |  |  |  |
| Niveles de Voltaje de línea: | 48V                                    |  |  |  |
| Batería utilizada:           | 1 batería de litio CR 2032             |  |  |  |
| Consumo:                     | En espera: 0,001 mAh                   |  |  |  |
|                              | Transmisión: 20mAh                     |  |  |  |
| Autonomía de la batería:     | Promedio de 4 años                     |  |  |  |
| Indicador de batería:        | LED azul = ok / LED rojo = bajo        |  |  |  |
| Alcance:                     | 100 m libres o hasta 30 m con barreras |  |  |  |
| Direccionable:               | ID fijo                                |  |  |  |
| Funciones:                   | Armado / Desarmado /                   |  |  |  |
|                              | Parcial (Stay) / Pánico y coacción     |  |  |  |
| Dimensiones (L x A x P):     | 8 mm x 27 mm x 57 mm                   |  |  |  |
| Peso Kg:                     | 12g                                    |  |  |  |

#### NOTA:

## Panel Smart Alarm

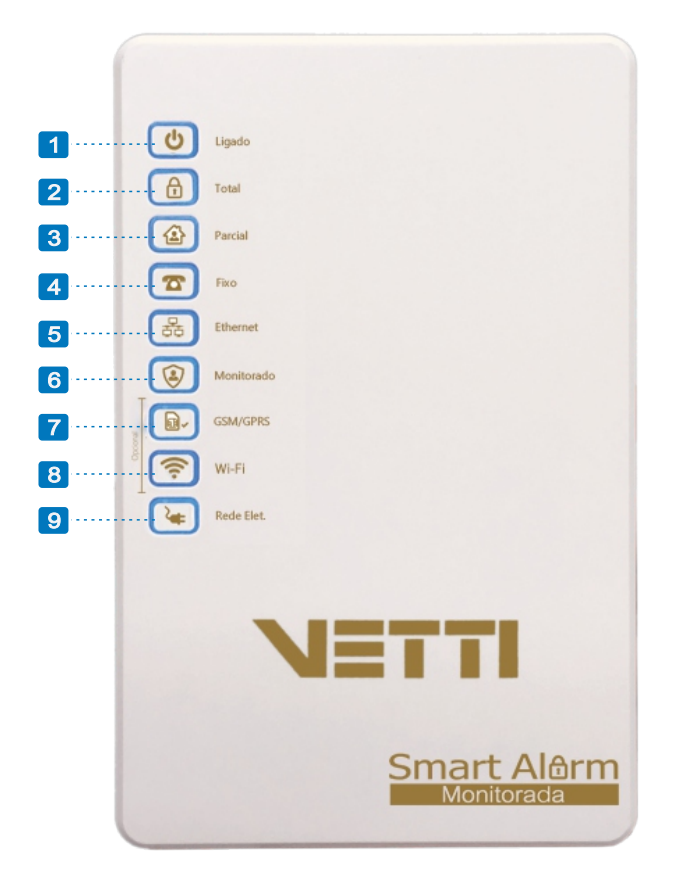

### **Icones del Painel**

- **U** Encendido: Panel encendido y disponible para uso.
- **Total:** Armado total (Partición).
- Parcial: Armado Stay (Partición) Nota: Solo para sensores de apertura
- Fijo: Cuando la línea fija está conectada al Panel, el LED se encenderá.

LED fijo encendido: Memoria programada.

LED un parpadeo rápido: Indica que la memoria está vacía. LED apagado: Teléfono descolgado o línea desconectada.

Ethernet: Cable de red (RJ-45) está conectado a la central.

Monitoreado: Panel conectado al software de la empresa demonitoreo.

- GSM: En caso de tener el módulo GSM, este LED indicará el nivel de señal del GSM de su tarjeta SIM.
  - LED parpadeo rápido: buscando señal GSM.
  - LED parpadeo 5 veces: Señal GSM Excelente.
  - LED parpadeo 4-3 veces señal GSM Óptima.
  - LED parpadeo 2 veces: la señal GSM Buena.
  - LED parpadeo 1 vez: señal GSM Débil.
  - LED apagado: módulo GSM desconectado

Red eléctrica: Indica que el Panel está conectado a la red eléctrica a través de la fuente de alimentación manteniendo su batería interna cargada.

## Características generales

El Panel permite el monitoreo de todos sus funcionalidades a través del protocolo de comunicación "Contact ID" que se configura con el software programador VETTI CONFIG.

Este software se instala en un ordenador y utiliza una conexión Ethernet en la red local o remota para comunicarse con el Panel Smart Alarm Monitoreado.

#### Medio de comunicación "Contact ID":

- Ethernet: Comunicación mediante cable RJ-45. Requiere un router IPV4.
- Línea fija (DTMF): Comunicación a través del teléfono fijo.
- Wi-Fi (opcional): Comunicación como router via wi-fi. Requiere un router IPV4 NOTA: 2.4G.
- **GPRS/2G/3G o 4G (opcional):** Comunicación via chip (Tarjeta SIM) de teléfono móvil.

#### Otras informaciones:

- Acceso remoto a el Panel de alarmas vía Software Vetti Config.
- Actualización del firmware (remoto).
- Tiene 254 zonas inalámbricas (Smart sensores, Controles remoto y Automatización (PGM).
- Supervisión de los sensores RF (Radiofrecuencia).
- Detecta la batería baja de los sensores registrados.
- 2 Sectores cableados (cualquier marca) Zona 255 y 256.
- El Panel acepta hasta 3 sirenas cableadas (12V-100mA cada).
- Hasta 6 particiones (a través de la App); entradas de sensores por cable configurables.
- Es posible configurar zonas parciales de las particiones llamadas Stay. Los sensores que funcionarán serán sólo los que se comprueben en el software de monitoreo.

## Software de configuración

**VETTI CONFIG:** Este software es para la configuración disponible para descargar en nuestra página web. Disponible para Desktop o Smartphone, esta App permite configurar el Panel Smart Alarm Monitoreado facilitando el trabajo durante la instalación.

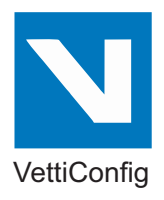

#### www.vetti.com/downloads

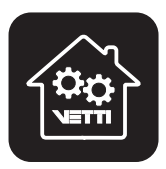

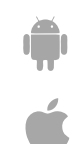

Vetti Config

**Wi-Fi:** Indica que el Panel está conectado vía Wi-Fi.

## Instalación

#### 1-Conecte la batería al Panel

Con la ayuda de un destornillador abra la tapa del Panel Smart Alarm Monitoreado y conecte la batería de 12V 1.3A al conector NEGRO (Atención no invierta la polaridad).

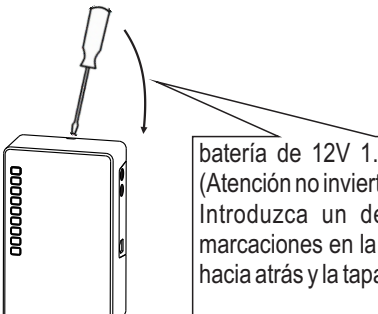

#### batería de 12V 1.3A al conector NEGRO (Atención no invierta la polaridad). Introduzca un destornillador en el las marcaciones en la parte superior del Panel hacia atrás y la tapa se desprenderá.

#### 2- Conectar la fuente de alimentación

En el Panel se puede conectar una fuente de alimentación de 12 V 1 A. Para conectar la fuente de alimentación a la red eléctrica, conecte en la parte lateral del Panel Smart Alarm Monitoreado.

#### 3- Conecte la sirena al Panel

Basta enchufar el conector P2 de la sirena en la entrada lateral del Panel Smart Alarm Monitoreado.

#### 4- Conectar las pilas a los sensores

Saque los sellos presentes en los sensores que impiden que la batería entre en contacto con el sensor.

#### 5- Simule el funcionamiento de la alarma

Suavice el sonido de la sirena girando la bocina hacia abajo, arme y desarme el Panel Smart Alarm utilizando control remoto. Simule la activación del Panel a través de los sensores.

Sensor de Apertura: Separe el imán del sensor.

Sensor de Presencia: Haga un movimiento en su ángulo de detección.

#### 6- Fije la sirena

Uso interno o externo, podrá instalarse junto al lado del Panel o con su cable extendido de hasta 50m de distancia. Esta sirena se activará si hay una violación en uno de los sensores del local, Sonará durante 4 minutos o hasta que el usuario desactive la alarma por el usuario.

**Sirena inalámbrica (Opcional):** uso interno, se conecta a cualquier red eléctrica (bivolt). Al recibir la señal de violación del Panel, la sirena disparará. Podrá conectarse en una distancia media de 30 m con barreras.

#### 7- Instale el Panel Smart Alarm Monitoreado

Elija un lugar discreto con fácil acceso y una forma sencilla de pasar el cable de la sirena al exterior y a una línea telefónica. Realiza simulaciones y prueba de alcance de todos los sensores y control remoto.

Una vez aprobado el alcance de todos los dispositivos, fije en la pared la central con el soporte de aluminio (incluido) o apoye en un mueble.

### 8- Smart Módulo GSM/GPRS (opcional)

Este módulo requiere un chip GSM (SimCard) de cualquier operadora con créditos para su funcionamiento.

El módulo GSM/GPRS permite la comunicación con el Contact ID utilizando la conexión a Internet de la tarjeta SIM.

Si disponen de este accesorio, abran la central, retiren el módulo GSM/GPRS, conecte un CHIP de la operadora de su elección (consulte con su operadora sobre el funcionamiento libre de internet móvil) y vuelva a poner el módulo en la central.

Al insertar la tarjeta SIM en el módulo GSM/GPRS, compruebe el LED indicador.

- LED parpadeo rápido: buscando señal GSM.
- LED parpadeo 5 veces: Señal GSM Excelente.
- LED parpadeo 4-3 veces señal GSM Óptima.
- LED parpadeo 2 veces: la señal GSM Buena.
- LED parpadeo 1 vez: señal GSM Débil.
- LED apagado: módulo GSM desconectado.

### 10- Smart Módulo Wi-fi (opcional)

Este módulo permite el acceso al router sin necesidad de utilizar el cable RJ-45 y permite la comunicación con el Contact ID a través de Internet vía Wi-Fi.

También genera su propio Wi-Fi, Así que utilizando Vetti Config en el ordenador o Aplicación es posible PC o APP es posible localizar la central y tener acceso directo a configuraciones.

## **Botón Grabar**

Este botón se encarga de registrar todos los dispositivos de alarma y de automatización en el Panel Smart Alarm.

Antes de registrar un nuevo dispositivo, asegúrese de que el Panel está **DESARMADA**.

## Registrar dispositivos

Paso 1:

Abra el Panel Smart Alarm Monitoreado

Abra el Panel Smart Alarm Monitoreado. Para registrar un nuevo dispositivo, debe abrir la tapa del Panel, manténgala encendido y desarmado.

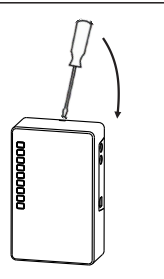

#### Paso 2:

#### Presione el botón de "GRAVAR" (Grabar)

Presione y suelte el botón "GRAVAR" ubicado en la placa del Panel y los LEDs parpadearán. El Panel estará preparada para recibir los nuevos dispositivos (basta transmitir la señal de cada uno de ellos).

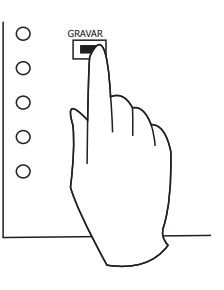

#### Paso 3: Transmitiendo la señal de los dispositivos

Para registrar el dispositivo basta accionarlo próxima del Panel (15cm de distancia) haciendo que el Panel reconozca la señal transmitida. El Panel emitirá un SONIDO informando que se ha registrado el dispositivo. Para finalizar el registro, presione el botón "GRAVAR" de nuevo

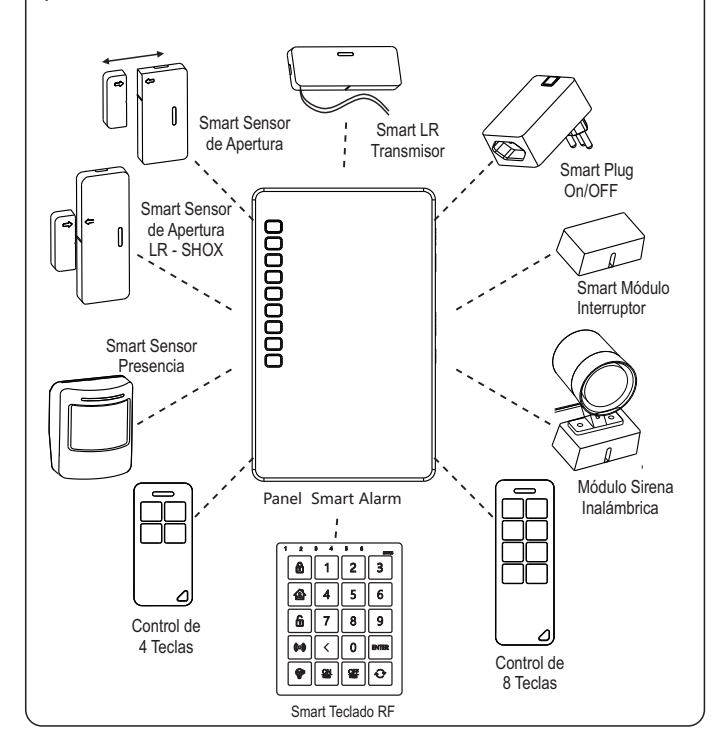

Nota: Los dispositivos de automatización sólo pueden ser registrados en el Panel Smart Alarm Monitoreado. En caso de intentar grabar un dispositivo ya registrado en otro Panel, los primeros 4 leds y los últimos 4 leds parpadearán alternativamente negando el registro del dispositivo. En este caso será necesario desconectar y volver a conectar el enchufe y reiniciar el dispositivo (limpie) el dispositivo pulsando el botón durante 10 segundos.

Si al registrar un dispositivo el Panel emite Bipes (sonidos) consecutivos, esto indica que ya está grabada en la memoria del Panel. NOTA: Cada vez que se adquiere un nuevo dispositivo (sensor o control remoto), es necesario registrarlos en el Panel Smart Alarm porque cada dispositivo genera un código individual encriptado. (Sistema Vetti Smart Code) para mejorar la seguridad.

## Botón de "TESTE"/Limpiar

Este botón tiene 3 funciones, que son:

### Prueba de los accesorios

A través de esta función es posible verificar si un dispositivo es registrado en el Panel Smart Alarm y también realizar la prueba de alcance. Al pulsar el botón de "Teste" el en Panel emitirá un sonido y quedará esperando la señal de uno de los dispositivos (emitirá un sonido en la sirena cada vez que capta la señal de un dispositivo).

## Verificar la actualización del firmware

Presionando el botón "TESTE" durante 3 segundos, el Panel va a consultar las actualizaciones del firmware del Panel.

Al recibir la actualización del firmware, el LED monitoreado se parpadea rápidamente y emiten una serie de Bipes (sonidos) consecutivos. Al finalizar la actualización, los leds parpadearán de forma secuencial.

## Limpiar por completo

Presionando el botón "TESTE" durante 10 segundos, el Panel emitirá un BIPE (Sonido) largo que indica que retorno las configuraciones de fábrica, o sea que todos los accesorios fueron deshabilitados, los números de teléfono programados borrados y la contraseña vuelve a ser la estándar (1234), manteniendo la Configuración Contact ID y red.

## **Botón TCP**

## Reset Rango de IP

Presionando el botón TCP durante 10 segundos, la central activará el protocolo DHCP, haciendo que se ajuste al nuevo rango de IP de la red. Al presionarlo durante 10s, el Panel emitirá un BIPE (Sonido) largo.

## **Botón Aparear**

Presionando el botón durante 15 segundos para realizar la limpieza de los dispositivos.

## Sensor con cable

La central de alarmas monitoreada tiene 2 sectores para usar sensores cableados que soportan hasta 8 unidades (Zona 255 y 256). Para instalar los sensores con cable, siga los siguientes pasos:

**Paso 1:** Retire el borne verde y utilice los esquemas siguientes para fijación de los cables

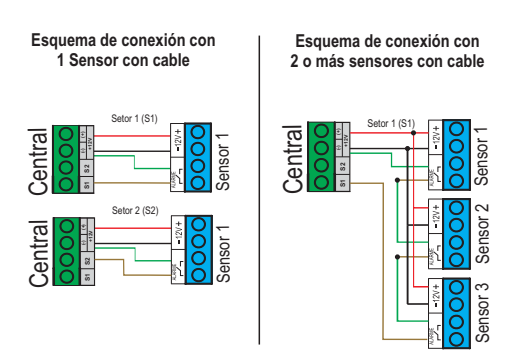

**Paso 2:** Después de conectar los cables, retire el jumper correspondiente al sector que los sensores fueron conectados.

Se conecta el sensor con cable al sector 1, retire el Jumper S1. Se conecta el sensor con cable al sector 2, retire el Jumper S2.

**Paso 3:** Encaje el borne nuevamente en la placa de la alarma y cierre la tapa de la Central Smart Alarm (compruebe el abridor de cables existente al lado del borne de la central, basta abrirlo con un alicate o cortador)

## Dispositivos de alarma

### **Control de 4 Botones**

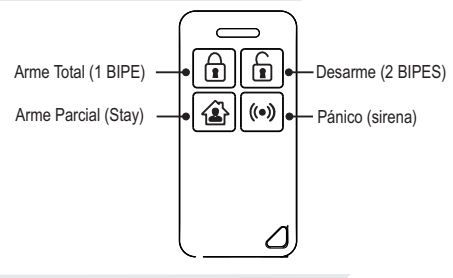

### Control de 8 Botones

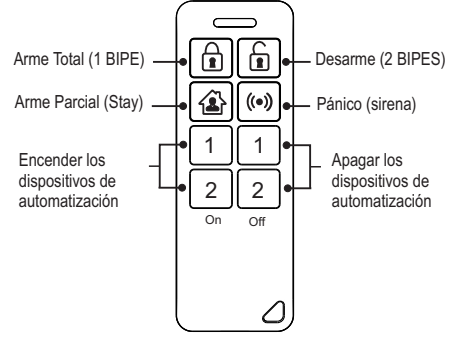

**ARME TOTAL (1 BIPE):** Activa todos los sensores cableados que estuvieran conectados a el sector 2 (S2).

DESARME (2 BIPES): Desactiva todos los sensores.

**ARME PARCIAL (1 BIPE):** Activa sólo los sensores de apertura y los sensores cableados que se conectan al sector 2 (S2). **PÁNICO(sirena):** Presione durante 4s para activar el pánico.

#### --- Exclusivo para el control de 8 Botones ---

Activa automatización: Activa el módulo de interruptor o Smart Plug automatización.

**Desactiva automatización:** Desactiva el módulo interruptor o Smart Plug automatización.

### Smart Sensor de Apertura PLUS

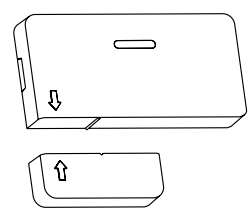

Mantenga la distancia entre el imán y sensor, inferior a 15 mm.

\*Respeta la posición de las flechas

Indicado para detectar la apertura y el cierre de puertas, ventanas, cajones, etc. Este sensor magnético inalámbrico funciona en conjunto con las nuevas Centrales Vetti Smart. Alcance: 100mts en áreas libres (hasta 40mts con paredes); Los sensores tienen 3 tipos de supervisión:

- Estado abierto y cerrado;
- Violación de la llave tamper
- Supervisión de la batería.

Al alcanzar un nivel bajo de sus pilas el sensor informa en su led frontal y el y el panel monitoreado envía un evento al software de monitoreo.

LED ROJO: batería baja. LED AZUL: batería ok.

### Smart Sensor de Presencia

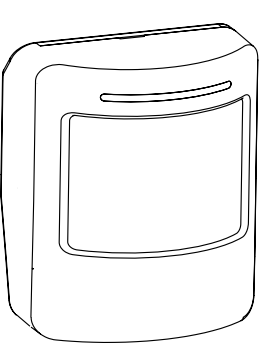

Indicado para detectar el movimiento de personas, este sensor permite su instalación en zonas interiores y/o semiabiertas de la vivienda como: balcones terrazas, garajes, etc...

#### SUPERVISIÓN DE LA BATERÍA

Cuando alcanza un nivel bajo de sus baterías el sensor informa en su led frontal y el y la central monitoreada envía un evento al software de monitoreo.

#### LED ROJO: batería baja. LED AZUL: batería ok.

Los sensores tienen 3 tipos de supervisión:

- Batería baja;
- Nivel de señal de RF
- Violación de la llave tamper

#### **1- LLAVE TAMPER**

El sensor de presencia tiene una llave tamper, que se activa tan pronto como se abra. El panel monitoreado enviará una señal de tamber violado para el software de monitoreo.

#### **2- FUNCIONAMIENTO:**

Sencillo (estándar de fábrica - Jumper en 1 pino) Funcionamiento normal del sensor.

#### Apareado (Jumper en los 2 pinos).

Ideal para áreas semiabiertas para evitar falsos disparos. Requiere que 2 o más unidades de sensor en modo "apareado" trabajen juntas en el mismo lugar. La alarma se activa y recibe la señal de 2 sensores simultáneamente en un tiempo inferior a 5 segundos (este tiempo se puede ajustar).

**ATENCIÓN:** Al activar la función "apareada", el sensor no funcionará solo.

#### FIJACIÓN DEL SENSOR APAREADO

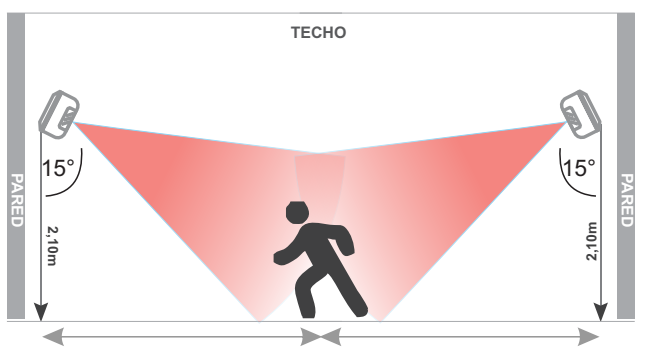

#### **3- SENSIBILIDAD:**

**Común (Estándar de fábrica - Jumper de 1 pino)** Más sensible (indicado para ambientes internos)

#### Inmune Pet/Mascotas (Jumper en 2 pinos)

Menos sensible (inmune a los animales de menos de 20 kg y 50 cm de altura. Indicado para el uso en áreas semiabiertas).

El término peso sólo se utiliza como referencia para limitar el tamaño del animal, para poner el sensor en MODO PET.

La altura recomendada para fijar el sensor es de 1,60 m a 1,80 m y debe permanecen en un ángulo de 0°. Fijado a la pared. Cualquier variación en la altura interfiere con la detección de movimiento.

En el modo PET: Asegúrese de que el animal no puede acercarse al sensor a menos de 1,5 metros.

#### FIJACIÓN DEL SENSOR

#### Utilizando una cinta doble faz:

Es posible utilizarlo en el 70% de las situaciones. Evaluar la adherencia del lugar (pared, madera, vidrio).

Nota: Cuando se utilizan algunos de nuestros accesorios de aluminio, lo ideal es lijar el barniz de la pintura accesorio en la zona que recibirá la cinta.

#### Utilizando tornillos:

En superficies irregulares o semiabiertas, el sensor debe fijarse con tornillos y tapones

Abra la tapa, retire el portapilas y localice el lugar para introducir los tornillos.

#### Recomendaciones básicas de FIJACIÓN Y AJUSTE:

Creado para los más variados ambientes a ser protegidos (Areas 100% cerrado, semiabierto o áreas con animales de menos de 20 kg), este sensor tiene varios ajustes durante la instalación (posición; altura; ángulo de fijación y fijación y sensibilidad).

Para una mayor eficacia en la detección de personas y evitar falsos disparos, por favor, siga cuidadosamente nuestras orientaciones abajo:

**RECOMENDACIÓN:** Nunca lo instales a frente de puertas o ventanas que puedan calentarse rápidamente con los rayos del sol o donde puedan entrar fácilmente las corrientes de aire.

#### Ajuste de altura, ángulo de fijación y sensibilidad:

| AMBIENTE   | OBSERVACIÓN                                                                                                    | POSICIÓN DEL<br>JUMPER | ANGULO DE<br>FIJACIÓN | ALTURA DEL<br>PISO | ALCANCE DE DETECCIÓN |
|------------|----------------------------------------------------------------------------------------------------|------------------------|-----------------------|--------------------|----------------------|
|            | Totalmente cerrado<br>(sin Pet's/Mascotas)                                                                                            | NORMAL                 | 15°                   | 2,10 mts           | até 14 mts           |
|            | Vulnerable al cambio repentino<br>de calor y corrientes de aire.<br>(sin Pet's/Mascotas)                                              | MODO PET               | 15°                   | 2,10 mts           | de 6 a 8 mts         |
| INTERNO    | Vulnerable al cambio repentino de<br>calor y corrientes de aire.<br>(Com Pet's/Mascotas)<br>para ambientes más grandes                | MODO PET               | 15°                   | 2,10 mts           | de 6 a 8 mts         |
|            | Vulnerable al cambio repentino de<br>calor y corrientes de aire.<br>(Com Pet's/Mascotas) Sensor<br>enfocado para los puntos de acceso | MODO PET               | 0°                    | 1,60 mts           | de 4 a 5 mts         |
|            | Garajes o balcones<br>(Sin Pet's/Mascotas)                                                                                            | NORMAL<br>(Apareado)   | 15°                   | 2,10 mts           | até 14 mts           |
|            | Garajes o balcones<br>(Sin Pet's/Mascotas)                                                                                            | MODO PET<br>(Apareado) | 15°                   | 1,80 mts           | de 6 a 8 mts         |
| SEMIABERTO | Garajes o balcones<br>(Sin Pet's/Mascotas)<br>para ambientes más grandes                                                              | MODO PET<br>(Apareado) | 15°                   | 1,80 mts           | de 6 a 8 mts         |
|            | Garajes o balcones<br>(Con Pet's/Mascotas)<br>Sensor enfocado para los<br>puntos de acceso                                            | MODO PET<br>(Apareado) | 0°                    | 1,60 mts           | de 4 a 5 mts         |

**SEMIABIERTO:** Se recomienda utilizar 2 sensores por ambiente (función apareada), en este caso, el disparo sólo se producirá al detectar los 2 sensores (dentro de los 5 segundos "ajustables").

#### FIJACIÓN DEL SENSOR EN MODO DE PET/MASCOTA

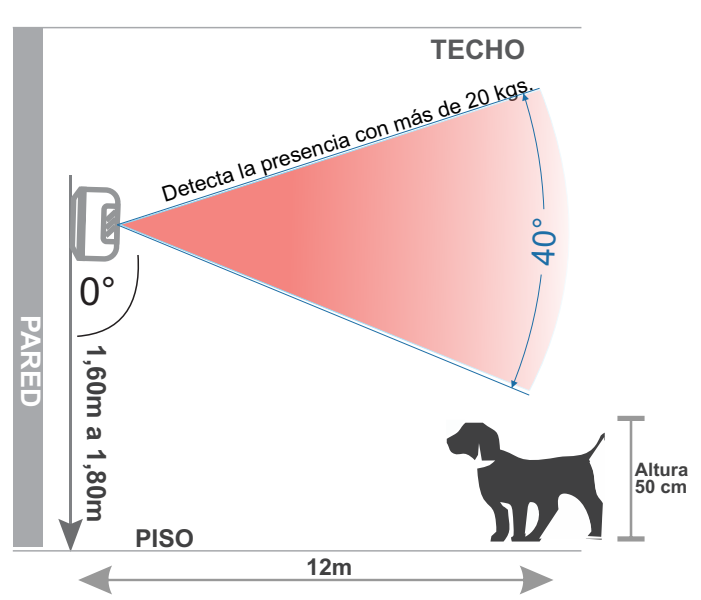

#### FIJACIÓN DEL SENSOR COMÚN

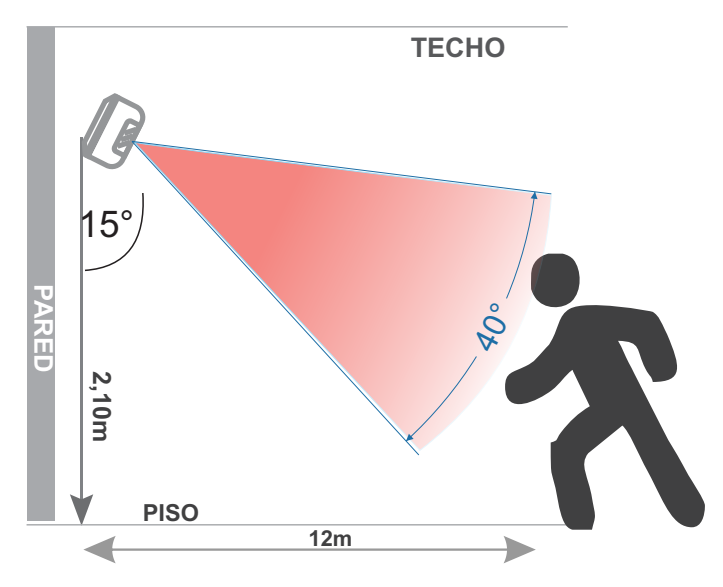

Nota: Siempre que se instale a 0º en Modo Mascota, su altura debe ser bajado a 1,6 a 1,8m ya que sus zonas de lectura del " Piso" se estará prácticamente inactivo.

#### **IMPORTANTE:**

No lo instale frente a una puerta de metal que pueda calentarse repentinamente con la luz del sol y también en las ventanas y puertas de vidrio que pueden recibir la luz directamente en el sensor. Si abre el sensor, no ponga su dedo en el sensor. Si lo hace, límpialo con un paño seco. En Modo PET: Asegúrese de que el animal no pueda acercarse al sensor distancia de menos de 1,5 metros.

## SOFTWARE VETTI CONFIG

Disponible para Desktop o Smartphone esta App permite configurar y programar la central Smart Alarm de forma local o remota, facilitando el trabajo durante la instalación.

Para que el software VETTI CONFIG funcione, es necesario que su ordenador tenga instalado JAVA 8. Compatible con WINDOWS y MAC OS.

### Pantalla Inicial de Vetti Config

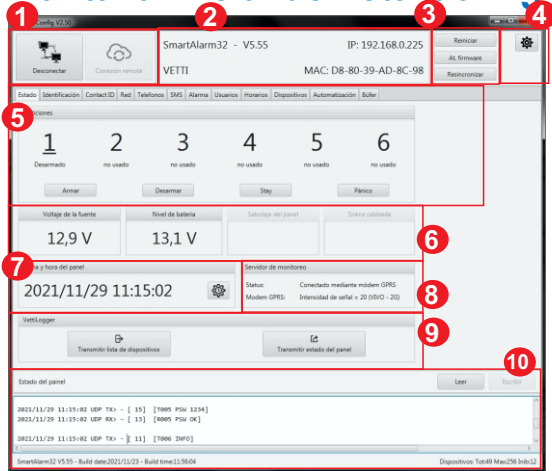

1-Conexión con el Panel Smart Alarm (Local o Remota);

2- Pantalla de información del Panel Smart Alarm: versión del firmware, IP de la red, el nombre establecido para el Panel. Versión del firmware, la IP de la red, el nombre establecido para el Panel y Dirección MAC.

3- Botones de acceso directo: reiniciar el Panel, actualización del firmware y resincronizar;

4- Configuración avanzada del Vetti Config. En esta opción se informa al Tiempo de espera de UDP y TCP de la red; En la opción Archivo de Log es posible cambiar el nombre del archivo guardado por VETTI LOGGER y cambiar el idioma del software.

| imeout UDP (ins):     | 5000                                                              |
|-----------------------|-------------------------------------------------------------------|
| imeout TCP (ms)       | 15000                                                             |
| Archivo de log:       | VettiConfig.log                                                   |
| Los mensajes intercam | ibiados con el servidor de monitoreo deben limitarse a 128 loytes |
| lafarera              |                                                                   |
| 1000110               |                                                                   |
|                       |                                                                   |
|                       |                                                                   |
| <b></b>               | <u>د</u>                                                          |
| Portugués             | Erankel logis                                                     |
| Portugués             | Equator boyain                                                    |
| Portagués             | E<br>Ligadul Jugán                                                |
| Portuguis             | E<br>Equilit Joyik                                                |

5- Pantalla de configuración del Panel Smart Alarm monitoreado.

- 6- Conexión con el Vetti Logger.
- 7- Fecha y hora del Panel
- 8- Estado del servidor de monitoreo;
- 9- Transmite información desde el central y los dispositivos al

10- Estado del Panel: todas las acciones realizadas en el Software Vetti Config, se registrará en esta sección del programa.

#### Localizando el Panel Smart Alarm en el Software

Antes de localizar el Panel de Control en el Software, debe conectar el Panel Smart Alarm en la fuente de alimentación de 12V y conectar a la red a través de Ethernet o Wi-Fi.

**Ethernet (por cable):** Conecte el Panel al router de la red local mediante un cable RJ-45. Después de conectar el cable, asegúrese de que el LED de Ethernet se enciende continuamente.

**Wi-fi:** A través de este módulo, el Panel genera su propio wi-fi que puede ser posible de localizar en el portátil o en el teléfono móvil. Conecte el Wi-Fi del portátil o del teléfono móvil y localice la señal wifi del Panel Smart Alarm Monitoreado.

#### Vetti SmartAlarm32

La contraseña wi-fi de fabrica es generada por el Panel es: 12345678

Ejecute el software VETTI CONFIG en un ordenador y haga clic en el botón opción de conexión del Panel. Conexión Local o remoto.

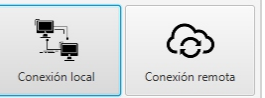

El software listará todas los Paneles conectados a la red. Seleccione el Panel y haga clic en conectar.

NOTA: La contraseña se rellena automáticamente con la contraseña por defecto **(1234)**, Si ha cambiado la contraseña, introduzca la nueva.

| Mac:80-1F-12-48-09-08 IP:192.168.0.143 - SmartAlarm32 V5.55 - Nome | Conectar       |
|--------------------------------------------------------------------|----------------|
| ▲                                                                  | Contraseña:    |
|                                                                    | ••••           |
|                                                                    | Busca de nuevo |
| 4                                                                  | Limpiar lista  |
|                                                                    | Cancelar       |

Una vez conectado, el Software estará listo para configurar el Panel Smart Alarm Monitoreado.

#### Pestañas de configuración

#### 1-Estado

El Panel Smart Alarm Monitoreado tiene 6 particiones. Es posible realizar funciones independientes en una partición determinada, por ejemplo, es posible armar la Partición 1 mientras las otras particiones permanecen desarmadas.

Seleccione el número de la partición y haga clic en la función que desea realizar. Armar, Desarmar, Stay o Pánico.

| do 10   | lentificación | Contact ID | Red  | Telefonos | SMS   | Alarma | Usuarios | Horarios | Dispositivos | Automatización | Búfer |       |
|---------|---------------|------------|------|-----------|-------|--------|----------|----------|--------------|----------------|-------|-------|
| rticion | es            |            |      |           |       |        |          |          |              |                |       |       |
| 2       | 1             | 2          | 2    |           | З     | 3      |          | 4        |              | 5              | (     | 5     |
| Desa    | rmado         | no u       | sado |           | no us | ado    |          | o usado  | nc           | usado          | no    | isado |

Armado Total (1 BIPE): Activa todos los sensores de alarma. Desarmado (2 BIPES): Desactiva todos los sensores.

Pánico (SIRENA): Presione durante 4s para activar la sirena.

Arme Parcial (Stay): En el caso de que no se hava incluido ningún sensor en esta función la central activará sólo los sensores de apertura (de fábrica). En el software Vetti Config es posible seleccionar el sensor individualmente si pertenecerá a esta función.

Si se desactiva la opción Stay para todos los sensores, este botón será inoperante.

#### 2-Identificación

| Estado Identificación ( | Contact ID | Red   | Telefonos | SMS | Alarma | Usuarios | Horarios | Dispositivos | Automatización | Búfer |  |
|-------------------------|------------|-------|-----------|-----|--------|----------|----------|--------------|----------------|-------|--|
| Nombre del panel:       | Vetti S    | martA | larm32    |     |        |          |          |              |                |       |  |
| Contraseña del panel:   | 1234       |       |           |     |        |          |          |              |                |       |  |

En la Identificación, es posible renombrar el Panel con el nombre deseado y cambiar la contraseña master por defecto. Después de cambiar la contraseña master, cada vez que se conecte a el Panel tendrá que escribir la nueva contraseña para realizar la conexión.

#### 3- Contact ID

Área de configuración para la comunicación del Contact ID con el software de monitoreo.

| Dirección del servidor de monitoreo 1:                                                                                                    |                                                                               |                                                      |       |   | Puerta 1: | 9018 |  |
|----------------------------------------------------------------------------------------------------|-------------------------------------------------------------------------------|------------------------------------------------------|-------|---|-----------|------|--|
| irección del servidor de monitoreo 2:                                                                                                    |                                                                               |                                                      |       |   | Puerta 2: | 9018 |  |
| uenta de la empresa de monitoreo:                                                                                                    | 0000                                                                          |                                                      |       |   |           |      |  |
| tervalo de mensajes de prueba (minutos):                                                                                                    | 60                                                                            |                                                      |       |   |           |      |  |
| úmeros de teléfono del monitoreo:                                                                                                    |                                                                               |                                                      |       |   |           |      |  |
| Enviar eventos de activación/desactivación                                                                                                    | de dispositivos d<br>tivos de automati                                        | de automatización i<br>ización (PGM)                 | (PGM) |   |           |      |  |
| <ul> <li>Enviar eventos de activación/desactivación</li> <li>Enviar eventos de supervisión para disposit</li> </ul>                                                                                                    | de dispositivos d<br>tivos de automati                                        | de automatización i<br>ización (PGM)                 | (PGM) |   |           |      |  |
| Enviar eventos de activación/desactivación     Enviar eventos de supervisión para disposit Prioridad de conexión                                                                                                    | de dispositivos d<br>tivos de automati<br>Protocolo de e                      | de automatización (<br>ización (PGM)<br>comunicación | (PGM) |   |           |      |  |
| Enviar eventos de activación/desactivación     Enviar eventos de supervisión para disposit  Prioridad de conexión      Ethernet + Wi-Fi + GPRS + DTMF                                                                                                    | de dispositivos d<br>tivos de automati<br>Protocolo de<br>Genérico            | de automatización  <br>ización (PGM)<br>comunicación | (PGM) |   |           |      |  |
| Enviar eventos de activación/desactivación     Enviar eventos de supervisión para disposit      Prioridad de conexión     Ethernet + Wi-Fi + GPRS + DTMF     Ethernet + GPRS + Wi-Fi + DTMF                                                                                                    | de dispositivos d<br>tivos de automati<br>Protocolo de<br>Genérico<br>Vetti   | de automatización (<br>ización (PGM)<br>comunicación | (PGM) | 3 |           |      |  |
| Enviar eventos de activación/desactivación     Enviar eventos de supervisión para disposit  Prioridad de conexión     Ethernet + Wi-Fi + GPRS + DTMF     Ethernet + GPRS + Wi-Fi + DTMF     Wi-Fi + Ethernet + GPRS + DTMF                                                                       | de dispositivos d<br>tivos de automati<br>Protocolo de r<br>Genérico<br>Vetti | de automatización (<br>ización (PGM)<br>comunicación | (PGM) | 3 |           |      |  |
| Enviar eventos de activación/desactivación     Enviar eventos de supervisión para disposit  Prioridad de conexión     Ethermet + Wi-Fi + GPRS + DTMF     Ethermet + GPRS + Wi-Fi + DTMF     Wi-Fi + Ethermet + GPRS + DTMF     Wi-Fi + GPRS + Ethermet + DTMF                                    | de dispositivos d<br>tivos de automati<br>Protocolo de e<br>Genérico<br>Vetti | de automatización i<br>ización (PGM)<br>comunicación | (PGM) | 3 |           |      |  |
| Enviar eventos de activación/desactivación     Enviar eventos de supervisión para disposit  Prioridad de conexión     Ethermet + Wi-Fi + GPRS + DTMF     Ethermet + GPRS + Wi-Fi + DTMF     Wi-Fi + Ethernet + GPRS + DTMF     Wi-Fi + GPRS + Ethernet + DTMF     GPRS + Ethernet + Wi-Fi + DTMF | de dispositivos d<br>tivos de automati<br>Protocolo de d<br>Genérico<br>Vetti | de automatización (<br>ización (PGM)<br>comunicación | (PGM) | 3 |           |      |  |

- Configurar la dirección del servidor, primario y secundario; Es posible utilizar la misma dirección del servidor tanto en la opción 1 como en la 2. El Panel realizará el intento de conexión de forma individual.
- Dos puertos de comunicación liberados para el receptor Vetti. El puerto de comunicación por defecto es el 9018;

Número de cuenta que el cliente tiene registrado en el software de monitoreo.

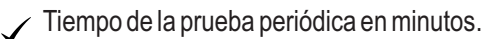

2 teléfonos para la entrega de eventos a través de DTMF.

Forzar la marcación del receptor DTMF.

Enviar eventos PGM.

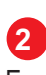

3

En esta opción se elige la prioridad de comunicación que el Panel de Alarmas hará con la central de monitoreo.

| Ethernet + Wi-Fi + GPRS + DTMF | Wi-Fi + GPRS + Ethernet + DTMF |
|--------------------------------|--------------------------------|
| Ethernet + GPRS + Wi-Fi + DTMF | GPRS + Ethernet + Wi-Fi + DTMF |
| Wi-Fi + Ethernet + GPRS + DTMF | GPRS + Wi-Fi + Ethernet + DTMF |

Protocolo de comunicación. Genérico o VETTI. Genérico: Se aplica cuando el sistema NO está homologado en un software de monitoreo.

VETTI: Se aplica cuando el sistema está totalmente homologado en un software de monitoreo

### 4-Red

#### Ethernet

| <br>comparation of continer      |                 |  | Talores en alto                  |               |
|----------------------------------|-----------------|--|----------------------------------|---------------|
| Valores establecidos manualmente | •               |  |                                  |               |
| Dirección IP:                    | 255.255.255     |  | Dirección IP:                    | 192.168.0.193 |
| Máscara de subred:               | 255.255.255.255 |  | Máscara de subred:               | 255,255,255.0 |
| Puerta de enlace predeterminada: | 255.255.255.255 |  | Puerta de en/ace predeterminada: | 192.168.0.1   |
| Servidor DNS:                    | 255.255.255.255 |  | Servidor DNS:                    | 192.168.0.1   |

En esta opción la información de red del Panel se configura para adaptarse a la red local donde está instalado.

Si los valores ajustados manualmente están marcados, el Panel se queda con valores de red fijos, entonces debe rellenar las informaciones de la red manualmente. O si permanece sin marcar, DHPC queda activado y en valores de uso, el software informa el IP que la central utilizará en la red.

#### GPRS

| Configuración de GPRS   |          | 1 | Yalores en uso |         |  |  |
|-------------------------|----------|---|----------------|---------|--|--|
| Volores establecidos ma | nudwerte |   |                |         |  |  |
| Acresa                  | 10       |   | Accesos        | 39      |  |  |
| Contrasefie             | 10       |   | Contracefue    | 39      |  |  |
| ARE                     | iomhr    |   | APR            | karelar |  |  |

Caso elija utilizar un módulo GPRS/GSM (opcional), es posible configurar la tarjeta SIM para utilizar Internet. Las configuraciones varían de acuerdo con la operadora elegida. Si la tarjeta SIM es de prepago o postpago, la información se carga automáticamente.

#### Wi-Fi

| Configuración de Wi-Fi      |                    |                       |  |  |
|-----------------------------|--------------------|-----------------------|--|--|
| Station - SSID:             |                    |                       |  |  |
| Station - Contraseña:       |                    |                       |  |  |
| Access point - SSID:        | Vetti SmartAlarm32 |                       |  |  |
| Access point - Contraseña:  | 12345678           |                       |  |  |
| Access point SSID visible   |                    |                       |  |  |
| Access point - encriptación |                    | Access point - canal: |  |  |
| Ninguno WPA (               | WPA2 WPA/WPA2      | 6                     |  |  |

En caso de tener el módulo Smart Wi-Fi (opcional), utilice este campo para conectarse a su red.

- Station SSID: Introduzca correctamente el nombre de la red Wi-Fi.
- Station Contraseña: Introduzca la contraseña de la red Wi-fi. •
- Access Point SSID: Wi-fi generado automáticamente cuando conectando el módulo Wi-fi. Es posible cambiar el nombre del WI- FI generado por la central según su preferencia.
- Acceso point Contraseña: Contraseña generada automáticamente cuando conectando el módulo Wi-fi. Es posible cambiar la contraseña del WI- FI generado la central según su preferencia.

### 5- Dispositivos

El Software listará todos los dispositivos registrados en el Panel Smart Alarm Monitoreado.

Los dispositivos serán listados de la siguiente manera:

- Se refiere a la posición en que un dispositivo fue grabado en el Panel Smart Alarm Monitoreado
- B Tipo de dispositivo.
- C Serie de cada dispositivo.
- Versión de firmware grabada en el dispositivo.
- Ombre del dispositivo.
- F Z Informaciones de la zona.
- G P- Informa cuál es la partición a la que pertenece el dispositivo.

-Al seleccionar un dispositivo, es posible realizar algunas configuraciones como:

-Defina cuál es la partición a la que pertenecerá el dispositivo. Puede ser más de una partición;

-Definir el tipo de zona:

**24 HORAS:** Permite que el dispositivo permanezca activado incluso después de que la central haya sido desarmada.

**TEMPORIZADO:** Permite incluir el sensor en el tiempo de armado/disparo programado en configuraciones de Alarma. Una vez marcado, será necesario programar el tiempo de armado / disparo en la pestaña ALARMA.

**SILENCIOSO:** Hace que el sensor violado no active la sirena, solamente activa el marcador para notificar a los teléfonos registrados.

**INHIBIDOR:** Inhibe el sensor desde del Panel, es decir, sigue registrado, pero la central ignora cualquier señal de RF (Radiofrecuencia) procedente de él

**STAY:** Indica que el sensor pertenece al parcial de la partición elegida.

PORTÓN: Indica si el sensor pertenece a la zona "Portón".

Caso desee eliminar un sensor grabado del Panel, basta seleccionar el dispositivo y hacer clic en el botón eliminar.

| Particiones | Zonas             |
|-------------|-------------------|
| ✓ 1         | 24 horas          |
| 2           | Cronometrado      |
| 3           | Silencioso        |
| 4           | Inhibido          |
| 5           | Stay              |
| 6           | Función de portón |

# **VETTI LOGGER**

El Vetti Logger es una herramienta técnica de depuración del Panel, a través de la cual es posible conocer lo que la central está procesando en tiempo real (es decir, muestra toda la información que entra y sale de la central a través de RF, GPRS, WI-FI y ETHERNET).

### Conociendo el Vetti Logger

IP del Panel (192.168.0.55)

ID de los dispositivos (PLR V 6.02 (25DB95AF))

Número de transmisiones ya realizadas por el dispositivo ([3144])

Potencia de la señal de transmisión del dispositivo: (80db min. a 240db max.) (Rssi:157)

Nivel de batería de los dispositivos: (Bat:2.9V)

Posición en que el dispositivo está registrado en el Panel (ldx:003)

Eventos transmitidos: (TX> (20) 02 13 C1 40 0A 0A 0A 02 01 08 01 01 03 0A 0A 01 0A 0A 04 50)

Medio de comunicación: (GPRS, ETHERNET e WI-FI) ([ETHER] \*\*\*\*\* Contact ID (URL:1))

Resumen de los dispositivos registrados: (Tecla TCP pressionado por 3s.)

Resumen de las configuraciones de la (1 toque na tecla TCP)

Para utilizarlo es necesario abrir una conexión vía puerto UDP, estos son: (Ethernet = 5001 ou Wi-Fi = 5002)

| VettLogge    | V2.00                          | _                |                      |               |                                |                          |             |                        |             | _          | -      |              |                        | 0         | - 0 = |
|--------------|--------------------------------|------------------|----------------------|---------------|--------------------------------|--------------------------|-------------|------------------------|-------------|------------|--------|--------------|------------------------|-----------|-------|
| NI           | Porta UDP:                     | 5005             |                      |               |                                |                          |             |                        |             |            |        | Mut Mut      | lar abs automaticament |           |       |
|              | Nome do arquivo de l           | leg VettLogper   |                      |               |                                |                          |             |                        |             |            |        |              |                        |           |       |
| 80-1F-12-61- | A4-76 80-1F-12-61-80           | 5-45             |                      |               |                                |                          |             |                        |             |            |        |              |                        |           |       |
| 2021/06/17   | 11:06:49 - 17                  | 77.22.225.414101 | - (TK ) (            | Den V 6.11 (1 | 2618645)->PIR                  | (83818048)               | - "Sensor " | (83) - 02              | 00 00 00 00 | 02 30 01 ( | 60946] | - Reel!      | CRC:1 - Bat:           | - 1dx1    |       |
| 2021/06/17   | 11:06:50 - 17                  | 77.22.225.4:4101 | - [RX ] 8            | RLR V 7.05 (3 | k008318)->Cen                  | (03030300)               | - "Sensor " | (03) - 25              | 08 00 00 00 | 00 34 00 0 | 18578] | - Resi:103 - | CRC:1 - Bat:3.07       | - Idx:049 |       |
| 2021/06/17   | 11:06:50 - 17                  | 7.22.225.414101  | - [TK ] 0            | Sen V 6.11 (1 | 14CAF111->Cen                  | (3A008318)<br>(030000000 | - "Sensor " | (83) = 00<br>(03) - DF | 00 00 00 00 | 02 30 01 0 | 19786  | - Regislof - | CRC+1 - Bat+3.07       | - 10x1    |       |
| 1            |                                | 2                | 3                    | 4             | 5 6                            | 5                        |             | 7                      |             |            | 8      | 9            | 10                     | 11        |       |
| 2021/06/17   | 11:06:52 - 11<br>11:06:52 - 11 | 7.22.225.4:4101  | - (ETHER)<br>(ETHER) | Contact       | ID (TRL:1) -3<br>ID (TRL:1) -3 | TX> (01) F<br>RX> (01) T | 7           |                        |             |            |        |              |                        |           |       |
|              |                                |                  | 12                   |               |                                | 13                       |             |                        |             |            |        |              |                        |           |       |

- 1 Fecha y hora del evento recibido.
- 2 IP y puerto del Panel.
- 3 RX =señal recibida TX =señal transmitida.
- 4 Tipo de dispositivo y versión de firmware.
- 5 Nº de serie del dispositivo.
- 6 Dispositivo para recibir la señal.

7 - Comando enviado desde el dispositivo. Por ejemplo: (armar, desarmar, stay, pánico).

8 - Cantidad de transmisiones ya realizadas por el dispositivo.

9 - Potencia de la señal de transmisión (mínimo 80db-máximo 240db/aceptable por encima de 95db).

10 - Nivel de batería del dispositivo (3v a 2,4v = led azul / < 2,4v rojo).

11 - Posición de registro del dispositivo en l Panel.

12 - Medios de comunicación (Ethernet, GPRS/3G y Wi-Fi).

13 - Protocolo enviado (TX) por en Panel y protocolo recibido por la plataforma de monitoreo (RX).

## Tabla de eventos y restauraciones Contact-ID

| Evento | Descripción                                                                                                    | Restaurac    | ión D |
|--------|----------------------------------------------------------------------------------------------------|--------------|-------|
| 1120   | Pánico con accionamiento de la sirena                                                                                                    | 3130         | R     |
| 1121   | Coacción                                                                                                    | <b>3</b> 133 | R     |
| 1122   | Pánico silencioso                                                                                                    | 3137         | R     |
| 1130   | Disparo por zonas                                                                                                    | 3141         | R     |
| 1133   | Disparo de zonas 24 horas                                                                                                    | 3144         | R     |
| 1137   | Tamper Panel abierto                                                                                                    | 3146         | R     |
| 1141   | Lazo abierto (sensor de apertura abierto)                                                                                                    | 3147         | R     |
| 1144   | Tamper sensor abierto                                                                                                    | 3301         | R     |
| 1146   | Disparo en zona silenciosa                                                                                                    | 3302         | R     |
| 1147   | Fallo en la comunicación con el sensor                                                                                                    | 3308         | R     |
| 1301   | Fallo de AC                                                                                                    | 3309         | Pr    |
| 1302   | Batería principal baja                                                                                                    | 3311         | R     |
| 1305   | Reset de la Central                                                                                                    | 3321         | R     |
| 1308   | Desconexión de la central ("System Shutdown ")                                                                                                    | 3384         | R     |
| 1309   | Fallo en la prueba de la batería principal                                                                                                    | 3401         | A     |
| 1311   | Batería principal ausente                                                                                                    | 3403         | A     |
| 1313   | Reset de fábrica                                                                                                    | 3407         | A     |
| 1321   | Sirena cableada ausente                                                                                                    | 3441         | A     |
| 1384   | Batería baja del sensor inalámbrico                                                                                                    | 3530         | R     |
| 1401   | Desarme                                                                                                    | 3570         | R     |
| 1403   | Desarme Automático                                                                                                    | 3840         | R     |
| 1407   | Desarme Remoto                                                                                                    | 3850         | R     |
| 1454   | Falla Arme                                                                                                    | 3860         | P     |
| 1530   | Sensor / Zona Inhibida                                                                                                    | 3870         | R     |
| 1531   | Dispositivo adicionado                                                                                                    | 3871         | R     |
| 1532   | Dispositivo removido                                                                                                    | 3872         | R     |
| 1456   | Desarme parcial                                                                                                    | 3873         | R     |
| 1570   | Sensor / Zona aislada                                                                                                    | 2003         | Fi    |
| 1602   | Prueba periódica                                                                                                    | 2902         | R     |
| 1627   | Entrada Modo Programación Panel                                                                                                    |              |       |
| 1628   | Salida Modo Programación Panel                                                                                                    |              |       |
| 1708   | PGM accionado                                                                                                    |              |       |
| 1840   | Disparo de la zona de apertura Shox                                                                                                    |              |       |
| 1850   | Disparo de la zona Portón                                                                                                    |              |       |
| 1860   | PGM activado                                                                                                    |              |       |
| 1861   | PGM pulso                                                                                                    |              |       |
| 1870   | Teclado - Tamper violado                                                                                                    |              |       |
| 1871   | Teclado - Exceso de intentos con contraseña no válida                                                                                                    |              |       |
| 1872   | Teclado - Batería baja 30%.                                                                                                    |              |       |
| 1873   | Teclado - fuente ausente.                                                                                                    |              |       |
| 1903   | Firmware - Download iniciado                                                                                                    |              |       |
| 1904   | Firmware - Fallo en la actualización<br>(la interfaz utilizada e reporta en el byte "partición")                                                                |              |       |
| 1905   | Firmware - Actualización concluida con éxito<br>(versión y revisión del nuevo firmware reportado en<br>los bytes "zona/usuario" y "partición" respectivamente). |              |       |

| stauración   | Descripción                                                                             |
|--------------|-----------------------------------------------------------------------------------------|
| 3130         | Rest de disparo de zona                                                                 |
| <b>3</b> 133 | Rest de disparo de zona 24 horas                                                        |
| 3137         | Rest. de Tamper painel                                                                  |
| 3141         | Rest. de disparo de zona silenciosa                                                     |
| 3144         | Rest. de Tamper sensor                                                                  |
| 3146         | Rest. de Laço Aberto (sensor de abertura fechado)                                       |
| 3147         | Rest de Fallo en la comunicación con el sensor                                          |
| 3301         | Rest de Falla AC                                                                        |
| 3302         | Rest de batería principal baja                                                          |
| 3308         | Rest de desconexión de la central ("System Shutdown")                                   |
| 3309         | Prueba de la batería principal Ok                                                       |
| 3311         | Rest de batería principal ausente                                                       |
| 3321         | Rest sirena con cable ausente                                                           |
| 3384         | Rest de batería baja del sensor inalámbrico                                             |
| 3401         | Arme                                                                                    |
| 3403         | Arme Automático                                                                         |
| 3407         | Arme Remoto                                                                             |
| 3441         | Arme Stay                                                                               |
| 3530         | Rest de Sensor / Zona Inhibida                                                          |
| 3570         | Rest Sensor / Zona aislada                                                              |
| 3840         | Rest de disparo de la zona de apertura Shox                                             |
| 3850         | Rest disparo de la zona Portón                                                          |
| 3860         | PGM desactivado                                                                         |
| 3870         | Rest Teclado - Tamper violado                                                           |
| 3871         | Rest Teclado - Exceso de intentos con contraseña no válida                              |
| 3872         | Rest - Batería baja                                                                     |
| 3873         | Rest - Teclado - fuente ausente                                                         |
| 3903         | Firmware - Download finalizado (interfaz utilizada<br>Reportado en el byte "partición") |

"Este producto está homologado por la Anatel (Agencia Nacional de Telecomunicaciones), de acuerdo con los procedimientos regulados por la Resolución nº. 242/2000, y cumple con los requisitos técnicos aplicados". Para consultar: www.anatel.gov.br

Art. 5° Los equipos de radiación restringida deben contener en el producto, en un lugar fácilmente visible, o en el manual de instrucciones que el fabricante proporcione, en un lugar destacado, información sobre las implicaciones de su funcionamiento, en los siguientes términos:

"Este equipo no tiene derecho a la protección contra las interferencias perjudiciales y no puede causar interferencias en los sistema debidamente autorizado".

## **TERMO DE GARANTIA**

Vetti garantiza al usuario los servicios de asistencia técnica para la sustitución de sus productos, accesorios y baterías (cuando sea el caso), o parte(s), así como la mano de obra necesaria para reparar cualquier defecto debidamente constatado de fabricación, durante el periodo estipulado para cada producto, incluyendo el periodo de garantía legal de noventa (90) días, contados a partir de la fecha de la factura, siempre que se haya instalado y utilizado como se describe en el manual. Este producto perderá la garantía si se daña por DESCARGAS ELÉCTRICAS o por un ERROR DE INSTALACIÓN.

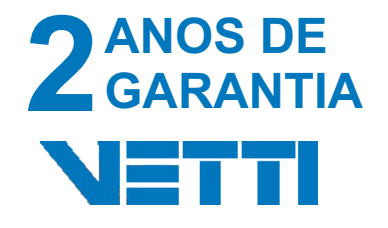

CNPJ:35.054.716/0001-56 I.E 653.154.337.113 VT COMERCIO DE SEGURANÇA ELETRÔNICA LTDA Rua Joaquim Justo da Silva, 237 Jardim Villaça - São Roque CEP 18135 - 165

Aclaración del declarante

Firma del declarante

Representante Legal (persona jurídica) / persona natural

Nombre del Fabricante: VT Comercio de segurança LTDA Identificación Fiscal: CNPJ: 35.054.716/0001-56 Dirección Fiscal: Calle Joaquim da Silva, 237 Villaça – São Paulo/SP - CP: 181135-165 Contacto: +54 9 11 7235-0265 E-mail: info@vetti.com Site: www.vetti.com